# Cliënten handleiding PwC Client Portal

Mei 2011

## 1. Portal van de cliënt

Deze beschrijving gaat ervan uit dat u beschikt over inloggegevens voor de portal en over de url van de portal website. Als u de url toepast, ziet u het volgende venster:

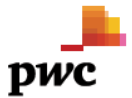

| Vul hier uw gebruik     | ersnaam en wachtwoord in                                                                                                    |
|-------------------------|----------------------------------------------------------------------------------------------------|
| Gebruikersna<br>Wachtwo | am:am:andand |
| No k                    | Annuleer                                                                                                    |

De portal ondersteunt de Engelse en Nederlandse taal. Uw intermediair heeft bij de aanmaak van de portal een standaardtaal ingesteld. U kunt deze taalinstelling altijd zelf op de portal aanpassen. Deze wijziging wordt op de portal vastgehouden.

## 1.1. Installeren digitaal certificaat

Om de beveiliging van de portal verder te optimaliseren maakt uw intermediair gebruik van Comodo security. Als u voor de eerste keer wilt inloggen op de portal, moet u eerst een automatisch proces doorlopen om een digitaal certificaat in de webbrowser te installeren. Hierna is de aanmeldingsprocedure helemaal afgerond en kunt u op de portal inloggen. De volgende afbeeldingen tonen de installatieprocedure van het digitaal certificaat. De taalinstelling van deze vensters is in eerste instantie afhankelijk van de taal waarin de browser is geïnstalleerd.

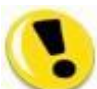

Als het certificaat niet correct wordt geïnstalleerd, kunt u niet op de portal inloggen. In dat geval moet het foutieve certificaat eerst worden verwijderd, waarna het (juiste) certificaat opnieuw moet worden geïnstalleerd.

|            | Client Portal                                                                                                    |   |
|------------|----------------------------------------------------------------------------------------------------|---|
|            | ij willen ervoor zorgen dat u zo veilig mogelijk gebruik kunt maken van uw portal. Daarom hebben wij onze processen voor<br>bruikersverificatie verbeterd. Het gaat hierbij om een eenmalig proces waarvoor wij een of meer telefoonnummers en e-<br>ailadressen nodig hebben waarop wij u kunnen bereiken. We zullen deze gegevens gebruiken om u een eenmalige<br>tiveringscode te verstrekken wanneer u zich aanmeldt via een computer die niet bij ons is geregistreerd.<br><b>Ies hier uw taa</b> |   |
| Second and | aal Nederânds 💌<br>/p de telefoonnummers waarop u bereikbaar bent in de onderstaande velden. We zullen deze nummers gebruiken om u<br>en eenmalige activeringscode te verstrekken wanneer u zich aanmeldt via een computer die niet bij ons is geregistreerd.                                                                                                    |   |
|            | ype telefoon Landcode Telefoonnummer                                                                                                    |   |
|            | nuis United States 💙 1                                                                                                    |   |
|            | akelijk United States 💙 1                                                                                                    |   |
|            |                                                                                                    |   |
|            |                                                                                                    |   |
|            | Verig United States V 1                                                                                                    |   |
|            | oof hot o mailadros on waaron u do activoringscodo wilt ontvangen                                                                                                    |   |
|            | zei net e-manaures op waarop u de activeringscode wiit ontvangen.                                                                                                    |   |
|            |                                                                                                    |   |
|            | -mailadres 2                                                                                                    |   |
|            | s u de huidige computer vaker wilt gebruiken om uw portal te benaderen, kunt u een digitaal certificaat op deze computer<br>stalleren om de toegang tot uw portal extra te beveiligen en te vereenvoudigen. Uw digitale certificaat dient als uw legitimatie. U<br>veft dan niet telkens een activeringscode op te geven wanneer u zich bij uw account aanmeldt. We raden u met klem aan alleen<br>e computers te registreren waarop u vaker uw portal wilt raadplegen.                                | ĺ |
|            | ] Installeer mijn digitale certificaat op deze computer de toegang tot de portal extra te beveiligen en te vereenvoudigen.                                                                                                    |   |
|            | Belangrijk!<br>Wanneer u op Doorgaan klikt, worden er twee berichten weergegeven waarin wordt gewaarschuwd voor mogelijke scriptfouten. De reden<br>voor deze waarschuwingen is dat de site (1) namens u om een nieuw certificaat vraagt en (2) dit aan uw computer toevoegt.<br>Klik in beide gevallen op <u>Ja</u> om ervoor te zorgen dat uw digitale certificaat naar behoren wordt geïnstalleerd.                                                                                                 |   |
|            | Joorgaan                                                                                                    |   |

**Stap 1.** Als u voor de eerste keer inlogt ziet u het volgende venster.

U dient in dit venster een telefoonnummer en een e-mailadres opgeven. Deze worden gebruikt om een eenmalige activeringscode te verstrekken als u zich aanmeldt via een computer die niet geregistreerd is bij Comodo. Plaats vervolgens een vinkje bij "Installeer mijn digitale certificaat....". Klik op "Doorgaan".

**Stap 2.** U dient in het volgende venster dat verschijnt akkoord te gaan met de voorwaarden van Comodo.

|                                                                                                    | Client Portal                                                                                                    |     |
|----------------------------------------------------------------------------------------------------|----------------------------------------------------------------------------------------------------|-----|
| Gebruikersovereenkomst COMODO TI                                                                                                    | -certificaat                                                                                                    |     |
| GEBRUIKERSOVEREENKOMST Comodo                                                                                                    | TF-CERTIFICAAT                                                                                                    |     |
| BELANGRIJK - LEES DEZE OVEREE<br>COMODO TF-CERTIFICAAT AANVRAA<br>COMODO TF-CERTIFICAAT AAN TE<br>OF DOOR TE KLIKKEN OF "AKKOOR<br>OVEREENKOMST TE HEBBEN GELEZE<br>STEMMEN MET DE VOORWAARDEN DI<br>BESCHREVEN. ALS U NIET AKKOOR<br>OVEREENKOMST, GEEFT U AAN GEE<br>TE GEBRUIKEN OF TE ACCEPTEREN | NKOMST ZORGVULDIG DOOR VOORDAT U EEN<br>GT, ACCEPTEERT OF GEBRUIKT. DOOR EEN<br>VRAGEN, TE GEBRUIKEN OF TE ACCEPTEREN<br>D" HIERONDER, BEVESTIGT U DEZE<br>N, DEZE TE HEBBEN BEGREFEN EN IN TE<br>E IN DEZE OVEREENKOMST WORDEN<br>D GAAT MET DE VOORWAARDEN VAN DEZE<br>N COMODO TF-CERTIFICAAT AAN TE VRAGEN<br>EN KLIKT U NIET OP "AKKOORD" HIEROND | er. |
| Deze overeenkomst wordt aange<br>en Comodo CA Limited ("Comodo<br>Village, 3rd Floor, Exchange<br>Manchester M5 3EQ, Groot-Brit<br>gebruik van de diensten op he<br>Comodo.                                                                                                    | <pre>gaan tussen u (de "Gebruiker" of "u")<br/>"), dat is gevestigd op 26 Office<br/>Quay, Trafford Road, Salford,<br/>tannië, en is van toepassing op uw<br/>t gebied van digitale certificaten va</pre>                                                                                                    | n   |

Zet een vink bij Akkoord en Klik op "Verzenden".

**Stap 3.** Het volgende venster verschijnt, met een melding.

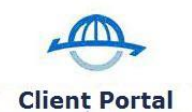

| rzoek om digitaal certificaat genereren                                                                                                    |                                   |
|----------------------------------------------------------------------------------------------------|-----------------------------------|
| Potential Scripting Violation  This Web site is requesting a new certificate on your behalf. You should allow only trusted Web sites Do you want to request a certificate now? | to request a certificate for you. |

(4)

Klik in deze melding op "Yes".

Stap 4. In het volgende venster dat verschijnt klikt u in de melding opnieuw op "Yes".

|                 |                                    |                               | ant Doutol                    |                              |                             |
|-----------------|------------------------------------|-------------------------------|-------------------------------|------------------------------|-----------------------------|
|                 |                                    | CI                            | ent Portal                    |                              |                             |
|                 |                                    |                               |                               |                              |                             |
|                 |                                    |                               |                               |                              |                             |
| Digitaal        | ertificaat installeren             |                               |                               | _                            |                             |
|                 |                                    |                               | all a la state                | ARCON DUCTOR                 |                             |
| ential Scriptin | g Violation                        |                               |                               |                              |                             |
| This Web a      | ite is adding one or more certifi  | cates to this computer. Allov | ving an untrusted Web site to | ) update your certificates i | is a security risk. The Web |
| 1113 9900 2     | 1 11 120 1 1 11                    | st, which could allow progra  | ms that you do not trust to r | un on this computer and g    | jain access to your data.   |
| site could i    | nstall certificates you do not tru |                               |                               |                              |                             |

**Stap 5.** In het volgende venster gaat u akkoord met de voorwaarden van PwC.

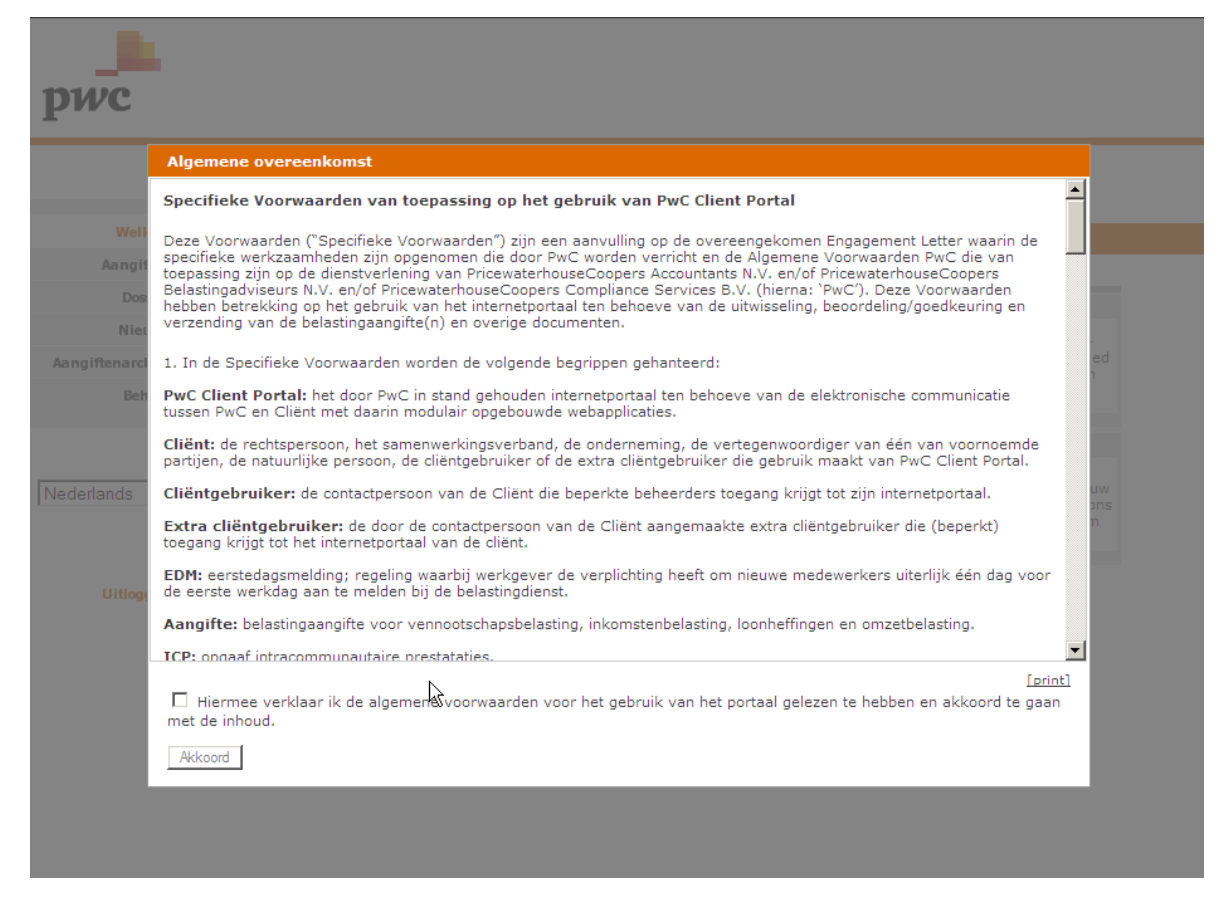

U heeft nu toegang tot de portal, de aanmeldingsprocedure is afgerond.

#### 1.1.1. Inloggen op een andere computer

Als u met een andere computer op de portal wilt inloggen dan de computer waarop het certificaat is geïnstalleerd, moet u zich opnieuw aanmelden bij Comodo. Daarvoor ontvangt u een activeringscode op het geregistreerde e-mailadres. De code kan ook per sms worden ontvangen.

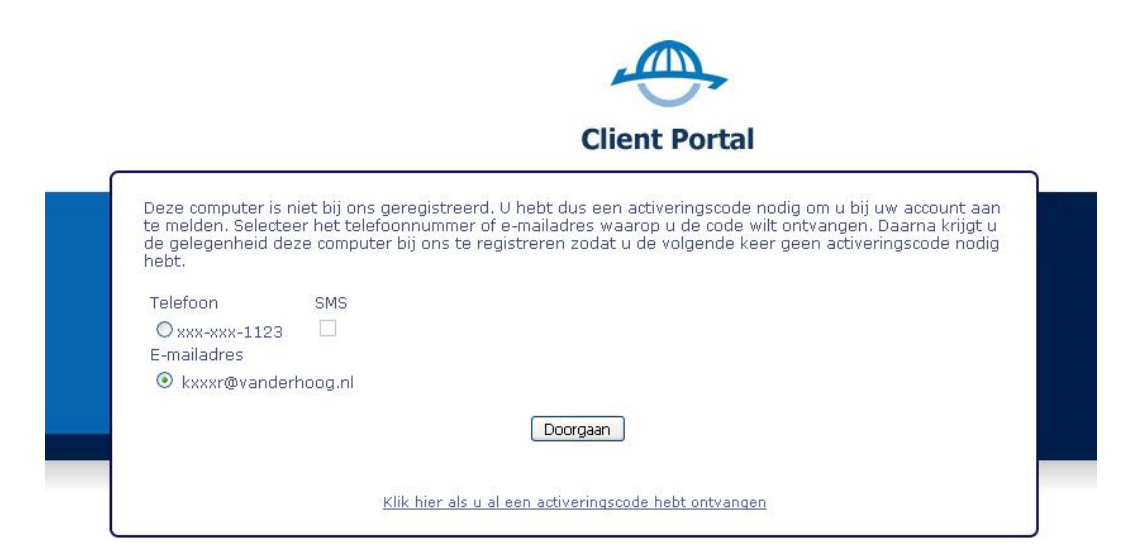

Selecteer de juiste radioknop en klik op "Doorgaan".

| Client Portal                                                                                                    | _            |
|----------------------------------------------------------------------------------------------------|--------------|
| Typ uw activeringscode in het juiste vak. Als u van plan bent u vaker via deze computer bij uw account aan te melden, is het<br>raadzaam deze bij ons te registreren. Na registratie van deze computer hoeft u geen activeringscode aan te vragen als u zich de<br>volgende keer weer via deze computer aanmeldt. Schakel het selectievakje 'Installeer mijn digitale certificaat op deze computer de<br>toegang tot de portal extra te beveiligen en te vereenvoudigen.' in als u deze computer wilt registreren. | torg)st<br>P |
| Typ uw activeringscode om u aan te melden.<br>Activeringscode                                                                                                    | 101104       |
| Het maximaal toegestane aantal certificaten is geïnstalleerd. U kunt niet meer digitale certificaten installeren. Neem contact met ons op voor meer informatie.                                                                                                    | 144          |
| 🗖 Beveiligingsinstellingen wijzigen                                                                                                    |              |
| Terug Doorgaan                                                                                                    |              |
|                                                                                                    |              |

Vul in dit venster de activeringscode in. Klik op "Doorgaan". Als er al een certificaat op de computer is geïnstalleerd, krijgt u hiervan een melding en moet een keuze worden gemaakt uit de geïnstalleerde certificaten.

Hierna hebt u toegang tot de portal.

#### 1.1.2. Welkom

In dit venster wordt het aantal aangiften en rapportages getoond dat nog door u goedgekeurd moet worden alsmede het aantal rapportages dat ter inzage op de portal is geplaatst.

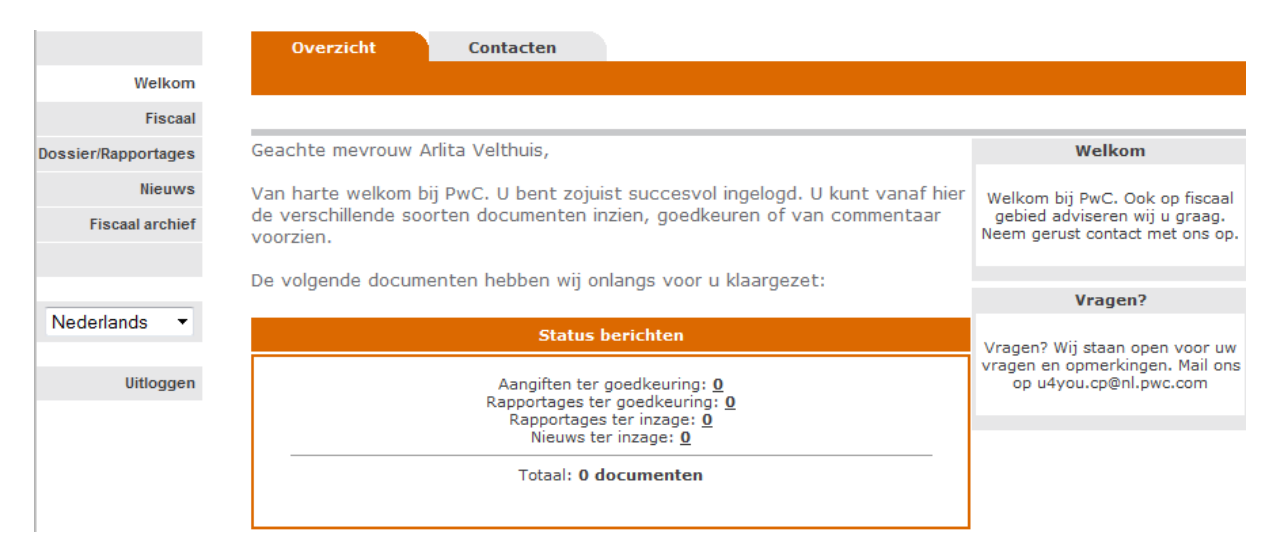

Als u met de muis naar het getal gaat dat achter de aangiften en rapportages ter

goedkeuring en rapportages ter inzage staat, dan verschijnt een b. Klikt u vervolgens met de muis op het getal, dan verschijnt het venster met het gedetailleerde overzicht van de aangiften, de rapportages of de nieuwsbrieven.

## 1.2. Contacten

Bij de rubriek "Welkom" worden in het tabblad **Contacten** uw gegevens getoond.

Beheer contactinformatie

| Cliëntgegevens  |                       |             |                                 |
|-----------------|-----------------------|-------------|---------------------------------|
| Bedrijf:        | CP Handleiding        | Adres:      | Thomas R. Malthusstraat<br>5    |
| Contactpersoon: | Mevr. Arlita Velthuis | Postcode:   | 1066 JR                         |
| Telefoon:       |                       | Plaats:     | AMSTERDAM                       |
| Mobiel:         | 0651844597            |             |                                 |
| Fax:            |                       | Land:       | NEDERLAND                       |
| E-mail bedrijf: |                       | E-mail:     | arlita.velthuis@nl.pwc.com      |
| Intermediair:   | Dhr. PwC              | OB-nummer:  |                                 |
| VPB-nummer:     | 8134.88.138           | IB-nummer:  |                                 |
| LA-nummer(s):   | geen LA-nummer!       | KvK-nummer: |                                 |
|                 | Bewerk                | en          |                                 |
| Gebruiksgegeve  | ns                    |             |                                 |
| Gebruikersnaam: | cpharlvel             | Wachtwoord: | ale ale ale ale ale ale ale ale |
|                 | Wachtwoord            | wijzigen    |                                 |
| Intermediair    |                       |             |                                 |
| Bedrijf:        | PwC                   | Adres:      | Thomas R. Malthusstraat<br>5    |
| Contactpersoon: | Dhr. PwC              | Postcode:   | 1066 JR                         |
| Telefoon:       | (020) 568 6666        | Plaats:     | AMSTERDAM                       |
| Fax:            | (020) 568 6888        | Land:       | Nederland                       |
| E-mail:         | u4you.cp@nl.pwc.com   |             |                                 |

Via de knop **Bewerken** kunt u deze gegevens wijzigen. Uw intermediair ontvangt een emailbericht waarin een voorstel tot wijziging staat. Nadat uw intermediair de wijziging heeft doorgevoerd, ontvangt u ter bevestiging een e-mailbericht.

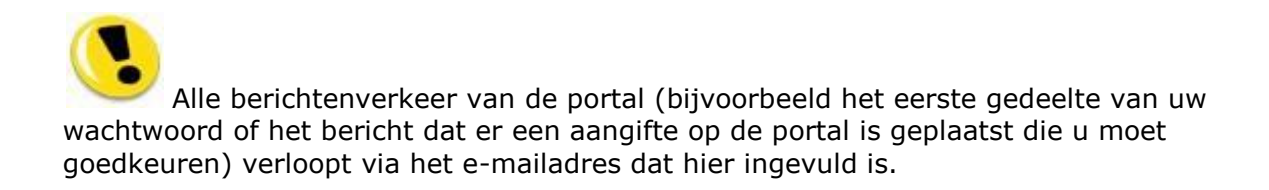

## 1.3. Zoekfunctie

In de portal is een zoekfunctie aanwezig waarmee u gericht kunt zoeken naar aangiftes en rapportages. In elke rubriek, met uitzondering van de rubrieken "Welkom" en "Beheer", is het veld **vul hier uw zoekterm in** aanwezig:

vul hier uw zoekterm in Geavanceerd zoeken

In dit veld geeft u de tekst op waarnaar gezocht moet worden (zoekopdrachten moeten uit minimaal twee karakters bestaan) en drukt op ENTER. Alle aangiften worden getoond waarvan de ingevoerde zoekterm voorkomt in een of meerdere van de kolommen. Moeten alle aangiften of rapportages getoond worden, maak dan het veld leeg en druk op ENTER.

Er is eveneens een uitgebreid zoekvenster beschikbaar. Klik daarvoor op de link **Geavanceerd zoeken**.

|                     | Overzicht               | VPB                |                  |
|---------------------|-------------------------|--------------------|------------------|
| Welkom              |                         |                    |                  |
| Fiscaal             |                         | <b>-</b>           |                  |
| Dossier/Rapportages | vul hier uw zoekterm in | Geavanceerd zoeken |                  |
| Nieuws              |                         |                    |                  |
| Fiscaal archief     | Type                    | <u>Tijdvak</u>     | <u>Plaatsing</u> |
|                     |                         |                    | Geen aangifter   |
| No de de sela       |                         |                    |                  |
| Nedenands +         |                         |                    |                  |
| Uitloggen           |                         |                    |                  |

Hier kunt u gedetailleerd aangeven waarnaar u zoekt. Zo kan bijvoorbeeld eenvoudig een overzicht worden gekregen van alle aangiften die nog goedgekeurd moeten worden. Afhankelijk van hetgeen u selecteert bij **Zoeken binnen** verschijnen er nog extra velden

waarin u zoekargumenten kunt invullen. Klik op de knop zoekopdracht te starten.

|                     | Overzicht     |                    |   |
|---------------------|---------------|--------------------|---|
| Welkom              |               |                    |   |
| Fiscaal             |               |                    |   |
| Dossier/Rapportages | Zoeken        |                    |   |
| Nieuwe              | Zoeken binnen | Fiscaal            | - |
| Medws               | Туре          | Alle aangiftetypen | • |
| Fiscaal archief     | Status        | Alle statussen     | • |
|                     | Periode       | 2013 🔻             |   |
| Nederlands •        | Zoeken        |                    |   |
| Uitloggen           |               |                    |   |

## 1.4. Fiscaal

Bij de rubriek "Fiscaal" worden in het tabblad **Overzicht** alle aangiften getoond die u nog moet goedkeuren of die door u zijn goedgekeurd.

|                     | Overzich            | t VPB                  |                         |                      |          |
|---------------------|---------------------|------------------------|-------------------------|----------------------|----------|
| Welkom              |                     |                        |                         |                      |          |
| Fiscaal             | la diti anno 14     |                        |                         |                      |          |
| Dossier/Rapportages | jvul nier uw zoekte | em in Geavanceerd zoek | en                      |                      |          |
| Nieuws              |                     |                        |                         |                      |          |
| Fiscaal archief     | Type                | <u>Tijdvak</u>         | <u>Plaatsing</u>        | <u>Status</u>        |          |
|                     | VPB                 | 2011                   | 06-06-2013<br>13:40 uur | Wacht op goedkeuring | Bekijken |
| Nederlands -        |                     |                        |                         |                      |          |
| Uitloggen           |                     |                        |                         |                      |          |

Tevens is er voor elk type aangifte een tabblad aanwezig, waarin alle aangiften van dat bepaalde type getoond worden die u nog moet goedkeuren of die door u zijn goedgekeurd. Heeft uw intermediair aangegeven dat u meerdere portals kunt bekijken, dan toont de keuzelijst rechtsboven het overzicht van welke cliënt de aangiften getoond kunnen worden.

Klikt u op de knop Bekijken , dan worden de detailgegevens van de aangifte getoond. Tevens is in dit venster de aangifte als pdf-document aanwezig.

| _  |   |
|----|---|
| pw | c |

|         | Inzage                                                                                                    |                                                                                                   |                             |
|---------|----------------------------------------------------------------------------------------------------|---------------------------------------------------------------------------------------------------|-----------------------------|
| Welkom  |                                                                                                    |                                                                                                   |                             |
| Fiscaal | Vennootschapsbelast                                                                                                    | ing                                                                                               |                             |
| ortages | Cliënt                                                                                                    | CP Handleiding                                                                                    |                             |
| Nieuws  | Aangiftenummer                                                                                                    | 8134.88.138                                                                                       |                             |
| archief | Aanslagnummer                                                                                                    | -                                                                                                 |                             |
|         | Tijdvak                                                                                                    | Heel jaar 2011                                                                                    |                             |
|         |                                                                                                    | Passantana inging                                                                                 |                             |
| -       | Aangifterapport                                                                                                    | Kapportage Inzien                                                                                 |                             |
|         |                                                                                                    |                                                                                                   |                             |
|         | Notities                                                                                                    |                                                                                                   |                             |
| 12011   | Er zijn geen notities geplaats                                                                                                    | £                                                                                                 |                             |
|         |                                                                                                    |                                                                                                   |                             |
|         | Notitie toevoegen                                                                                                    |                                                                                                   |                             |
|         |                                                                                                    |                                                                                                   | *                           |
|         |                                                                                                    |                                                                                                   |                             |
|         |                                                                                                    |                                                                                                   |                             |
|         |                                                                                                    |                                                                                                   |                             |
|         |                                                                                                    |                                                                                                   | -                           |
|         | No. Concernent and the second second s |                                                                                                   |                             |
|         | Noutle toevoegen                                                                                                    |                                                                                                   |                             |
|         |                                                                                                    |                                                                                                   |                             |
|         | 🗌 Voordat u de aangif                                                                                                    | te kunt goedkeuren en doorsturen naar d                                                           | e Belastingdienst           |
|         | dient u eerst aan te ge                                                                                                    | ven dat u de aangifte heeft gecontroleerd                                                         | . U doet dit door           |
|         | te klikken in de checkbo                                                                                                    | x aan het begin van deze tekst. U kunt n                                                          | ı de aangifte               |
|         | goedkeuren en doorstu<br>"Accepteren"                                                                                                    | ren naar de Belastingdienst door te klikke                                                        | n op de knop                |
|         | Indien u niet akkoord g                                                                                                    | aat met de aangifte dient u de aangifte a                                                         | te keuren door              |
|         | te klikken op de knop "I                                                                                                    | Veigeren".                                                                                        |                             |
|         |                                                                                                    |                                                                                                   |                             |
|         | Hierbij verklaar ik als bevo                                                                                                    | egd vertegenwoordiger namens CP Handleidi                                                         | ng hierna "de               |
|         | deze appointe Kennis                                                                                                    | te nebben genomen van en akkoord te gaan                                                          | met de innoud van           |
|         | deze adrigirte.                                                                                                    |                                                                                                   |                             |
|         | Voorts machtig ik de Ned                                                                                                    | erlandse PwC * vennootschap(pen) die de di                                                        | ensten aan mij              |
|         | verricht(en) (hierna: 'Pwo                                                                                                    | ')en de door haar ingeschakelde service pro                                                       | ider(s) om deze             |
|         | aangifte namens belasting                                                                                                    | pplichtige op elektronische wijze bij de Belast                                                   | ngdienst in te              |
|         | Relastingdienst verantwo                                                                                                    | s belastingplichtige ermee bekend te zijn jeg<br>ordelijk te blijven voor een tijdige indiening v | ens de<br>In de aangifte en |
|         | er voorts mee bekend te                                                                                                    | ziin dat het gebruik maken van geautomatise                                                       | erde systemen als           |
|         | de onderhavige, risico's n                                                                                                    | et zich mee kan brengen met betrekking tot                                                        | mogelijke storingen         |
|         | in informatiestromen tuss                                                                                                    | en de Belastingdienst en PwC en dat de ever                                                       | tuele                       |
|         | aansprakelijkheid van Pwo                                                                                                    | C daarbij is beperkt tot maximaal driemaal het                                                    | bedrag van het              |
|         | houdende werkzaamhede                                                                                                    | is betaald of verschuldigd is, behoudens op                                                       | zet of bewuste              |
|         | roekeloosheid aan de zijd                                                                                                    | e van PwC.                                                                                        | er er benabte               |
|         |                                                                                                    |                                                                                                   |                             |
|         | * 'PwC' is het merk waard                                                                                                    | nder PricewaterhouseCoopers Accountants I                                                         | I.V. (KvK                   |
|         | 34180285), Pricewaterho<br>PricewaterhouseCoopers                                                                                                    | usec.oopers Belastingadviseurs N.V. (KvK 341<br>Advisory N.V. (KvK 34180287), Pricewaterbo        | suzs4),<br>iseCoopers       |
|         | Compliance Services B.V.                                                                                                    | (KvK 51414406), PricewaterhouseCoopers P                                                          | insions, Actuarial &        |
|         | Insurance Services B.V. (                                                                                                    | KvK 54226368), PricewaterhouseCoopers B.V                                                         | . (KvK 34180289)            |
|         | en andere vennootschap                                                                                                    | en handelen en diensten verlenen. Op deze                                                         | diensten zijn               |
|         | algemene voorwaarden v                                                                                                    | an toepassing, waarin onder meer                                                                  |                             |
|         | vennootschappen ziin alo                                                                                                    | emene inkoopvoorwaarden van toepassing. (                                                         | e<br>p.www.pwc.nl           |
|         | treft u meer informatie ov                                                                                                    | er deze vennootschappen, waaronder deze                                                           | Igemene (inkoop)            |
|         | voorwaarden die ook zijn                                                                                                    | gedeponeerd bij de Kamer van Koophandel te                                                        | Amsterdam.                  |
|         |                                                                                                    |                                                                                                   |                             |
|         |                                                                                                    | -                                                                                                 |                             |
|         | Accepteren                                                                                                    | J                                                                                                 |                             |
|         | Accepteren Weigeren                                                                                                    | J                                                                                                 |                             |
|         | Accepteren                                                                                                    | J                                                                                                 |                             |
|         | Accepteren Weigeren<br>Status van de aangifte:                                                                                                    | J                                                                                                 |                             |
|         | Accepteren Weigeren<br>Status van de aangifte:                                                                                                    |                                                                                                   |                             |
|         | Accepteren Weigeren<br>Status van de aangifte:<br>Aangifte ge-upload/opgeste<br>Wacht op goedkeuring (                                                                                                    | ld<br>06-06-2013 13:40 uur)                                                                       |                             |
|         | Accepteren Weigeren<br>Status van de aangifte:<br>Aangifte ge-upload/opgeste<br>Wacht op goedkeuring (<br>Geedgekeurd door client                                                                                                    | id<br>96-06-2013 13:40 uur)                                                                       |                             |
|         | Accepteren Weigeren Status van de aangifte: Aangifte ge-upload/opgeste Macht op goedkeuring ( Geedgeleerind door elient Versonden aan Belastingdin Versonden aan Belastingdin                                                                                                    | ld<br>96-06-2013 13:40 uur)<br>ret                                                                |                             |
|         | Accepteren Weigeren<br>Status van de aangifte:<br>Aangifte ge-upload/opgeste<br>Wacht op goedkeuring (<br>Verzonden aan Belsstingdie<br>Verzonden aan Belstingdie<br>Verzonden aan Belstingdie                                                                                                    | ld<br>6-06-2013 13:40 uur)<br>not<br>lastingdienst                                                |                             |
|         | Accepteren Weigeren<br>Status van de aangifte:<br>Aangifte ge-upload/opgeste<br>Gadgebeuring (<br>Gedgebeurd door client<br>Verzonden aan Belastingdi<br>Correct ontvangen door Be                                                                                                    | ld<br>96-06-2013 13:40 uur)<br>net<br>asstingdienst                                               |                             |

Als u een notitie wilt toevoegen, dan kunt u in het notitieveld de notitie typen en Notitie toevoegen

vervolgens op de knop

klikken.

Om aan te geven dat u de aangifte heeft gecontroleerd, zet u een vinkje bij de tekst die begint met "Voordat u de aangifte kunt goedkeuren....."

□ Voordat u de aangifte kunt goedkeuren en doorsturen naar de Belastingdienst dient u eerst aan te geven dat u de aangifte heeft gecontroleerd. U doet dit door te klikken in de checkbox aan het begin van deze tekst. U kunt nu de aangifte goedkeuren en doorsturen naar de Belastingdienst door te klikken op de knop "Accepteren".

Indien u niet akkoord gaat met de aangifte dient u de aangifte af te keuren door te klikken op de knop "Weigeren".

Hierbij verklaar ik als bevoegd vertegenwoordiger namens CP Handleiding hierna "de belastingplichtige" kennis te hebben genomen van en akkoord te gaan met de inhoud van deze aangifte.

Gaat u akkoord met de aangifte, dan klikt u op de knop Accepteren. Bent u het niet eens met de aangifte, dan klikt u op de knop Weigeren . In het venster dat dan verschijnt, geeft u een reden voor weigering en klikt u vervolgens op OK.

| Weigeren                    |                            |   |
|-----------------------------|----------------------------|---|
| Weet u zeker dat u de aangi | fte wilt afkeuren?         |   |
| Hieronder dient u een reden | van weigering op te geven. |   |
|                             |                            | ~ |
|                             |                            | Y |
|                             | Ok Annuleren               |   |

Als de aangifte IB of VpB door u is goed- of afgekeurd, wordt u hierover per e-mail geïnformeerd.

## 1.5. Dossier/Rapportages

Bij de rubriek "Dossier/Rapportages" worden alle documenten getoond die ter goedkeuring of ter inzage tijdelijk en permanent op uw portal zijn geplaatst.

|                     | Tijdelijk               | Permanent I             | Permanent II   | Facturen   |         |  |
|---------------------|-------------------------|-------------------------|----------------|------------|---------|--|
| Welkom              | Overzicht Adv           | ies   Fiscaal   Salaris | Jaarrekening   | Financieel |         |  |
| Fiscaal             | vul bier uw zoekterm in | Convenient makes        |                |            |         |  |
| Dossier/Rapportages | Vurnier uw zoektenn in  | Geavanceerd zoeken      |                |            |         |  |
| Nieuws              | Туре                    | Plaatsing               | State          | <u>us</u>  | Bestand |  |
| Fiscaal archief     |                         |                         | Geen bestanden | gevonden   |         |  |
|                     |                         |                         |                |            |         |  |
| Nederlands -        |                         |                         |                |            |         |  |
| Uitloggen           |                         |                         |                |            |         |  |

Met de knop Bekijken opent u een nieuw venster waarin u het bestand, afhankelijk van de gebruikersrechten, kunt inzien en accorderen.

### 1.6. Nieuws

Bij de rubriek "Nieuws" worden de nieuwsbrieven van uw intermediair getoond. Deze optie is nog niet in gebruik.

## 1.7. Fiscaal archief

In de rubriek "Fiscaal archief" worden in het tabblad **Overzicht** alle aangiften getoond die door u zijn afgekeurd of door de Belastingdienst goed-of afgekeurd zijn.

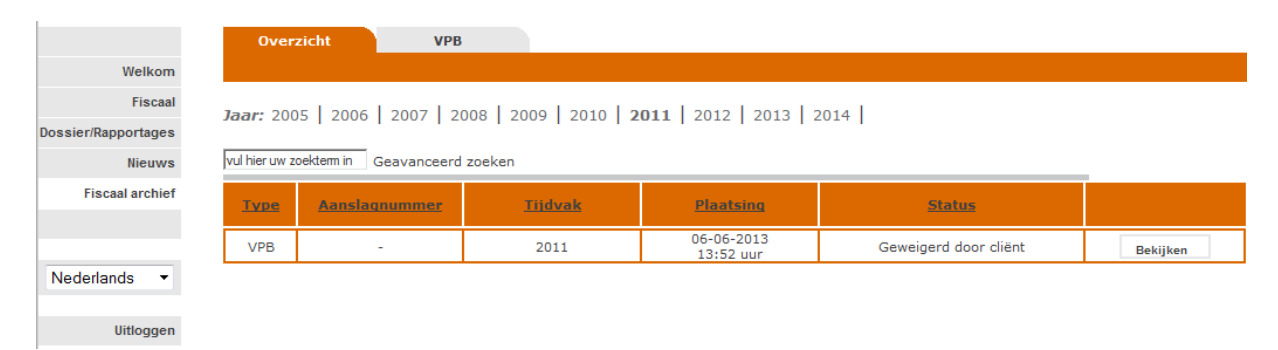

Tevens is er voor elk type aangifte een tabblad aanwezig, waarin alle aangiften van dat bepaalde type getoond worden die door u goedgekeurd of afgekeurd zijn. Tevens is er voor elk aangiftejaar een tabblad aanwezig, waarin alle aangiften van dat bepaalde jaar getoond worden die door u goedgekeurd of afgekeurd zijn. Heeft uw intermediair aangegeven dat u meerdere portals kunt bekijken, dan toont de keuzelijst rechtsboven het overzicht van welke cliënt de aangiften getoond kunnen worden.

|                     | Over                                                                             | zicht VPB              |                        |                              |                       |          |
|---------------------|----------------------------------------------------------------------------------|------------------------|------------------------|------------------------------|-----------------------|----------|
| Welkom              |                                                                                  |                        |                        |                              |                       |          |
| Fiscaal             | laar: 200                                                                        |                        | 008 2009 2010 <b>2</b> | <b>011</b>   2012   2013   3 | 2014                  |          |
| Dossier/Rapportages | Jadr: 2005   2006   2007   2008   2009   2010   <b>2011</b>   2012   2013   2014 |                        |                        |                              |                       |          |
| Nieuws              | vul hier uw z                                                                    | oekterm in Geavanceerd | zoeken                 |                              |                       | _        |
| Fiscaal archief     | <u>Type</u>                                                                      | Aanslagnummer          | <u>Tijdvak</u>         | <u>Plaatsing</u>             | <u>Status</u>         |          |
|                     | VPB                                                                              | -                      | 2011                   | 06-06-2013<br>13:52 uur      | Geweigerd door cliënt | Bekijken |
| Nederlands -        |                                                                                  |                        |                        |                              |                       |          |
| Uitloggen           |                                                                                  |                        |                        |                              |                       |          |
| Met de knop         | Bek                                                                              | <sup>ijken</sup> kunt  | u de berichte          | n inzien:                    |                       |          |

#### 1.8. Beheer

Als u meerdere portals hebt (bijvoorbeeld een holding met meerdere bv's), en u wilt alle portals van uw bv's bekijken, dan hoeft u maar één keer in te loggen om alle portals te bekijken.

#### 1.8.1. Holdingportal

Nadat uw intermediair de holdingportal-optie heeft geactiveerd, kunt u op een van uw portals aangeven welke andere portals gelijktijdig getoond moeten worden. U geeft dit aan in de rubriek "Beheer". Met het tabblad **Holdingportal** hebt u een overzicht van de gekoppelde portal(s).

|                                                                                       | Holdingportal Cliëntgebruikers koppelen                                                                                       | Extra cliëntgebruikers | 5                 |             |
|---------------------------------------------------------------------------------------|----------------------------------------------------------------------------------------------------|------------------------|-------------------|-------------|
| Welkom                                                                                |                                                                                                    |                        | CP H              | landleiding |
| Fiscaal                                                                               | Hieronder zijn uw momenteel gekoppelde po                                                                                     | ortalen terug te zien. |                   |             |
| Dossier/Rapportages                                                                   |                                                                                                    |                        |                   |             |
| Nieuws                                                                                | Onderneming                                                                                                    |                        | Contactpersoon    |             |
| Fiscaal archief                                                                       | Dochter CP Handleiding                                                                                                    |                        | Mevr. Arlita Velt | huis        |
| Beheer                                                                                |                                                                                                    |                        |                   |             |
|                                                                                       |                                                                                                    |                        |                   |             |
| Nederlands -                                                                          |                                                                                                    |                        |                   |             |
|                                                                                       |                                                                                                    |                        |                   |             |
| Uitloggen                                                                             |                                                                                                    |                        |                   |             |
|                                                                                       |                                                                                                    |                        |                   |             |
|                                                                                       | Onderneming toevoegen                                                                                                    |                        |                   |             |
|                                                                                       | nop <b>Landon</b> om de                                                                                                    | portais toe te         | voegen. Het       | : volgende  |
|                                                                                       | chijne.                                                                                                    |                        |                   |             |
|                                                                                       |                                                                                                    |                        |                   |             |
|                                                                                       |                                                                                                    |                        |                   |             |
| DWC                                                                                   |                                                                                                    |                        |                   |             |
| ржс                                                                                   |                                                                                                    |                        |                   |             |
| <b>ржс</b><br>Test I B.V.                                                             |                                                                                                    |                        |                   |             |
| <b>ржс</b><br>Test I B.V.                                                             | <u>Holdingportal</u>                                                                                                    |                        |                   |             |
| <b>р</b> жс<br>Test I B.V.<br>Welkom                                                  | <u>Holdingportal</u>                                                                                                    |                        | Test I B.V.       | ×           |
| Test I B.V.<br>Welkom<br>Aangiften                                                    | Holdingportal                                                                                                    |                        | Test I B.V.       | ×           |
| Test I B.V.<br>Welkom<br>Aangiften<br>Dossier                                         | Holdingportal Onderneming toevoegen                                                                                           |                        | Test I B.V.       | ×           |
| Test I B.V.<br>Welkom<br>Aangiften<br>Dossier<br>Nieuws                               | Holdingportal Onderneming toevoegen Gebruikersnaam                                                                            |                        | Test I B.V.       | V           |
| Test I B.V.<br>Welkom<br>Aangiften<br>Dossier<br>Nieuws<br>Aangiftenarchief<br>Beheer | Holdingportal         Onderneming toevoegen         Gebruikersnaam         Wachtwoord                                         |                        | Test I B.V.       | ×           |
| Test I B.V.<br>Welkom<br>Aangiften<br>Dossier<br>Nieuws<br>Aangiftenarchief<br>Beheer | Holdingportal         Onderneming toevoegen         Gebruikersnaam         Wachtwoord         Onderneming toevoegen           |                        | Test I B.V.       |             |
| Test I B.V.<br>Welkom<br>Aangiften<br>Dossier<br>Nieuws<br>Aangiftenarchief<br>Beheer | Holdingportal         Onderneming toevoegen         Gebruikersnaam         Wachtwoord         -         Onderneming toevoegen |                        | Test I B.V.       | V           |
| Test I B.V.<br>Welkom<br>Aangiften<br>Dossier<br>Nieuws<br>Aangiftenarchief<br>Beheer | Holdingportal         Onderneming toevoegen         Gebruikersnaam         Wachtwoord         -         Onderneming toevoegen |                        | Test I B.V.       | X           |
| Test I B.V.<br>Welkom<br>Aangiften<br>Dossier<br>Nieuws<br>Aangiftenarchief<br>Beheer | Holdingportal         Onderneming toevoegen         Gebruikersnaam         Wachtwoord         -         Onderneming toevoegen |                        | Test I B.V.       | ×           |
| Test I B.V.<br>Welkom<br>Aangiften<br>Dossier<br>Nieuws<br>Aangiftenarchief<br>Beheer | Holdingportal         Onderneming toevoegen         Gebruikersnaam         Wachtwoord         -                               |                        | Test I B.V.       |             |

Vul de gebruikersnaam en het wachtwoord in van de onderneming waarvan de gegevens eveneens getoond moeten worden. Klik op de knop Onderneming toevoegen om de

(19)

gegevens op te slaan. Moet er nog een onderneming worden toegevoegd, klik dan weer op deze knop.

| WC                  |                      |                           |                        |              |
|---------------------|----------------------|---------------------------|------------------------|--------------|
| Welkom<br>Aangiften | <u>Holdingportal</u> | Cliëntgebruikers koppelen | Extra cliëntgebruikers | Test I B.V.  |
| Dossier             |                      | Onderneming               | Contactpersoon         | TEST II B.V. |
| giftenarchief       |                      | TEST II B.V.              | Mevr. Arlita Velthuis  | Verwijderen  |
| Dancer              | Onderneming toevo    | begen                     |                        |              |
| rlands 💌            |                      |                           |                        |              |

PwC kan deze werkzaamheden van u overnemen, en de onderliggende dochterportalen voor u koppelen aan de holding portal.

#### 1.8.2. Extra cliëntgebruikers

Via de tab **Extra cliëntgebruikers** kan naast de hoofdgebruiker aan maximaal 10 andere gebruikers bij u toegang tot de portal worden verleend. Voor deze extra functionaliteit kunt u contact opnemen met de contactpersoon van uw intermediair. Nadat uw intermediair een aanpassing heeft gedaan in het systeem, en u daarvan op de hoogte heeft gesteld dient u voor het toevoegen van extra clientgebruikers het volgende te doen.

Klik op de tab Extra cliëntgebruikers en het onderstaande venster verschijnt.

| CP Handleiding      |                      |                           |                        |          |
|---------------------|----------------------|---------------------------|------------------------|----------|
|                     | Holdingportal        | Cliëntgebruikers koppelen | Extra cliëntgebruikers |          |
| Welkom              |                      |                           |                        |          |
| Fiscaal             |                      |                           |                        |          |
| Dossier/Rapportages | Bekıjken extra cliën | Itgebruikers              |                        |          |
| Nieuws              | Extra cliëntge       | bruikers van CP Handleid  | ling                   |          |
| Fiscaal archief     |                      | Extra cliëntg             | ebruiker               |          |
| Beheer              |                      | Geen me                   | dewerkers              |          |
|                     |                      | Nieuwe extra cliën        | tgebruiker aanmaken    |          |
| Nederlands -        | Extra cliëntge       | ebruikers van Dochter CP  | Handleiding            |          |
| riodonando          |                      | Extra cliëntgebruik       | er                     |          |
| Uitloggen           |                      | Mevr. Arlita Velthuis     |                        | Bekijken |

Met de knop Nieuwe extra cliëntgebruiker aanmaken kunt u een nieuwe extra cliëntgebruiker toevoegen. U ziet het onderstaande venster waarin u in drie stappen de gegevens en rechten van de gebruiker kunt vastleggen. In de eerste van de drie stappen vult u de gegevens van de nieuwe gebruiker in.

| CP Handleiding      |                                                                |  |
|---------------------|----------------------------------------------------------------|--|
|                     | Holdingportal Cliëntgebruikers koppelen Extra Cliëntgebruikers |  |
| Welkom              |                                                                |  |
| Fiscaal             |                                                                |  |
| Dossier/Rapportages | Extra cliëntgebruiker toevoegen - Stap 1 - 4                   |  |
| Nieuws              | Geslacht:                                                      |  |
| Fiscaal archief     | Voornaam:                                                      |  |
| Beheer              | Tussenvoegsel:                                                 |  |
|                     | Achternaam:                                                    |  |
|                     | E-mail:                                                        |  |
| Nederlands -        | Mobiel nummer:                                                 |  |
|                     | Taal: Nederlands 🔻                                             |  |
| Uitloggen           |                                                                |  |
|                     | Volgende                                                       |  |

Met de knop gaat u, indien er sprake is van een holdingportal, naar het venster waarin u aangeeft tot welke vennootschappen de extra cliëntgebruiker toegang heeft. Indien een holdingportal niet aanwezig is, dan wordt deze stap overgeslagen.

| CP Handleiding      |                    |                               |                        |
|---------------------|--------------------|-------------------------------|------------------------|
|                     | Holdingportal      | Cliëntgebruikers koppelen     | Extra Cliëntgebruikers |
| Welkom              |                    |                               |                        |
| Fiscaal             |                    |                               |                        |
| Dossier/Rapportages | Koppelen extra cli | ëntgebruikers aan onderneming | gen                    |
| Nieuws              | <b>E III</b>       | - I 11                        |                        |
| Fiscaal archief     | Extra clientg      | jebruiker toevoegen - Stap    | ) 2 - 4                |
| Beheer              | Rechten op onderne | emingen:                      |                        |
|                     | CP Handleiding     |                               |                        |
|                     | Dochter CP Han     | dleiding                      |                        |
| Nederlands -        | Volgende           |                               |                        |
| Uitloggen           |                    |                               |                        |

Klikt u weer op . Volgende dan komt u in het scherm waarin u aangeeft welke rechten de extra clientgebruiker heeft

i.

| Wellcom         | Holdingportal Clienty | ebruikers koppelen Extra ( | Inentgebruikers |
|-----------------|-----------------------|----------------------------|-----------------|
| Weikom          |                       |                            |                 |
| Fiscaal         | Extra cliäntaohruikor | toovoogon - Stap 2 - 4     | CP Handloiding  |
| Rapportages     |                       | toevoegen - Stap 5 - 4     | CF Handleiding  |
| Nieuws          | Welkom                | Volledig beheer •          |                 |
| Fiscaal archief | Financieel Online     | Geen toegang 🔹             |                 |
| Beheer          | Web Salaris           | Geen toegang 🔹             |                 |
|                 | Fiscaal nieuws        | Geen toegang 🔹             |                 |
|                 | Aangiften + archief   | Geen toegang 🔹             |                 |
| ederlands 👻     | EDM                   | Geen toegang 🔹             |                 |
|                 | VPB                   | Geen toegang 🔹             |                 |
| Uitloggen       | Dossier               | Geen toegang 🔹             |                 |
|                 | Nieuws                | Geen toegang 🔹             |                 |

In dit venster bepaalt u bij het onderdeel **Rechten** welke rechten de extra cliëntgebruiker heeft voor de verschillende rubrieken van de cliëntportal. Als hem deze toegang wordt verleend, ziet de gebruiker dit tabblad voortaan in het venster **Welkom**. U kunt vervolgens ook aangeven of de gebruiker de informatie bij dit tabblad alleen mag

inzien of ook kan accorderen. Hetzelfde kunt u doen bij de rubrieken **Aangiften +** archief, **Dossier** en bij **Nieuws**.

Als u de rechten hebt toegekend, klikt u op de knop Volgende J om naar stap 3 te gaan.

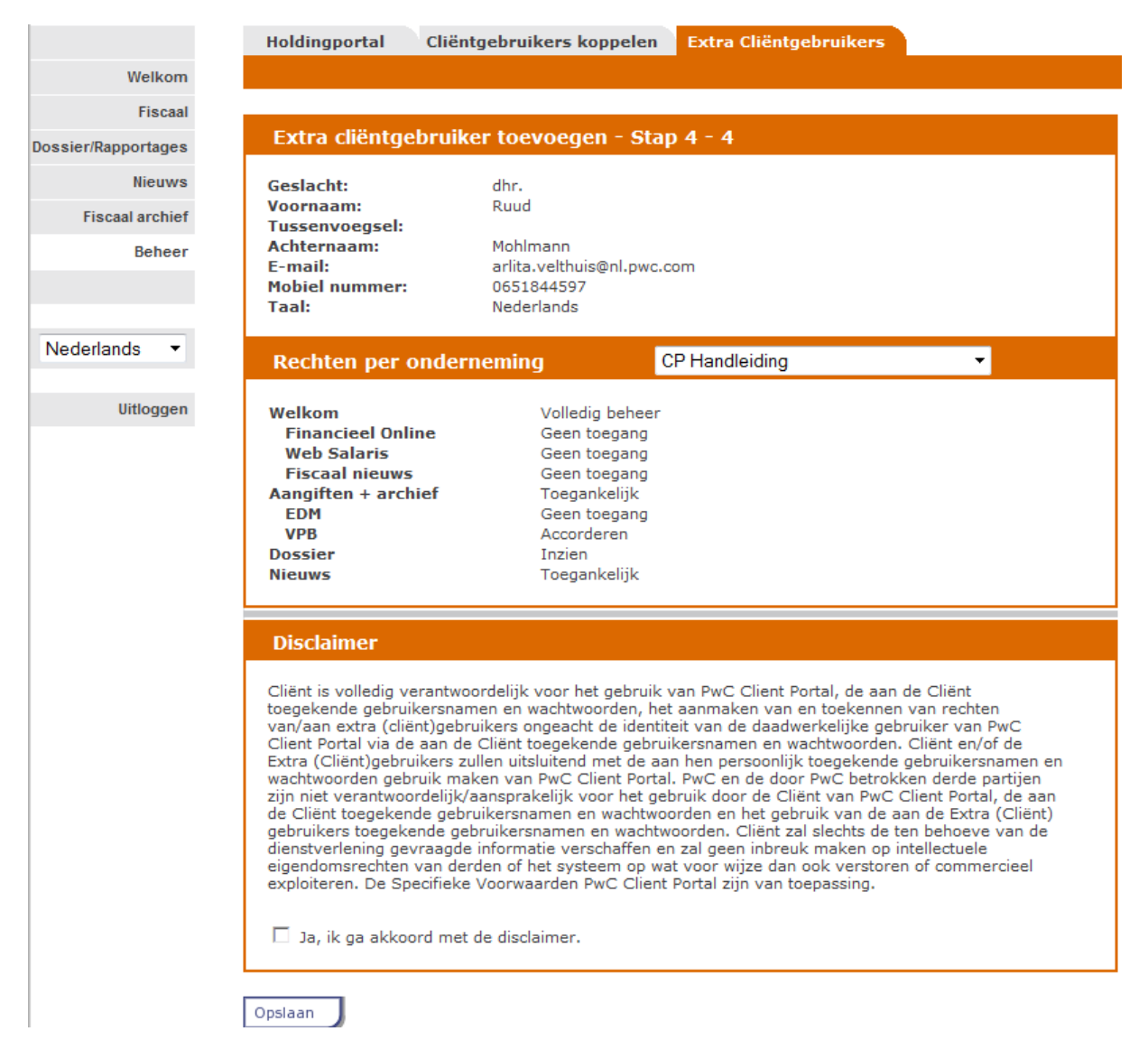

In dit venster hebt u een overzicht van de gegevens die u voor de nieuwe gebruiker hebt

ingevoerd. Als u akkoord gaat met de disclaimer, kunt u met de knop de gegevens van de gebruiker definitief toevoegen. Het eerste gedeelte van het wachtwoord ontvangt de gebruiker per e-mail. Het tweede gedeelte van het wachtwoord zal door u verstrekt moeten worden aan de nieuwe gebruiker.

| CP Handleiding      |                      |                           |                        |                 |
|---------------------|----------------------|---------------------------|------------------------|-----------------|
|                     | Holdingportal        | Cliëntgebruikers koppelen | Extra cliëntgebruikers |                 |
| Welkom              |                      |                           |                        |                 |
| Fiscaal             |                      |                           |                        |                 |
| Dossier/Rapportages | Bekijken extra cliër | ntgebruikers              |                        |                 |
| Nieuws              | Extra cliëntge       | ebruikers van CP Handleid | ling                   |                 |
| Fiscaal archief     |                      | Extra cliëntgebruik       | er                     |                 |
| Beheer              |                      | Dhr. Paul Vlemmix         |                        | Bekijken        |
|                     |                      | Nieuwe extra cliën        | tgebruiker aanmaken    |                 |
| Nederlands -        | Extra cliëntge       | ebruikers van Dochter CP  | Handleiding            |                 |
|                     |                      | Extra cliëntgebruik       | er                     |                 |
| Uitloggen           |                      | Mevr. Arlita Velthuis     |                        | Bekijken        |
|                     | Nisuwe extra         | eliënteebruiker aanmaken  |                        |                 |
| Met de knop         | Niedwe extra         | chentgebruiker aanmaken   | kunt u nu opnie        | euw extra       |
| cliëntgebruikers    | aanmaken. Me         | t de knop Bekijken        |                        |                 |
| kunt u de gegeve    | ens van eerder       | toegevoegde gebruik       | ers inzien en wijzigen | . Als u bij een |
| extra cliëntgebru   | uiker op de kno      | p Bekijken klikt, z       | ziet u het volgende de | tailvenster:    |

| CP Handleiding      |                            |               |                                |                        |                            |
|---------------------|----------------------------|---------------|--------------------------------|------------------------|----------------------------|
|                     | Holdingportal C            | liëntgebruike | rs koppelen                    | Extra cliëntgebruikers |                            |
| Welkom              |                            |               |                                |                        |                            |
| Fiscaal             |                            |               |                                |                        |                            |
| Dossier/Rapportages | Bekijken contactinform     | natie         |                                |                        |                            |
| Nieuws              | Extra cliöntaobr           | uikor gogo    | one CD Har                     | dloiding               |                            |
| Fiscaal archief     | Extra clientgebr           | uiker gege    | i chis CP nan                  |                        |                            |
| Beheer              | Contactpersoon:            | Dhr. Paul VI  | emmix                          | E-mail:                | arlıta.velthuıs@nl.pwc.com |
|                     | Mobiel nummer:             | 0651844597    | ,                              |                        |                            |
|                     | Taal:                      | Nederlands    |                                |                        |                            |
| Nederlands 🔻        |                            | _             |                                |                        |                            |
| Neuenanus           | Rechten                    | CP Ha         | ndleiding                      |                        | •                          |
| Uitloggen           | Welkom<br>Financieel Onlin | ne            | Volledig behee<br>Toegankelijk | r                      |                            |
|                     | Web Salaris                |               | Geen toegang                   |                        |                            |
|                     | Fiscaal nieuws             | iof           | Toegankelijk                   |                        |                            |
|                     | EDM                        |               | Geen toegang                   |                        |                            |
|                     | VPB                        |               | Accorderen                     |                        |                            |
|                     | Dossier                    |               | Inzien                         |                        |                            |
|                     | Micdwa                     |               | Wijzigen                       | Verwijderen            |                            |
|                     |                            |               |                                |                        |                            |
|                     | Gebruiksgegeve             | ns            |                                |                        |                            |
|                     | Gebruikersnaam:            | cphpauvle     |                                | Wachtwoord:            | **** gc5x                  |
|                     |                            |               |                                | Voorbeeld brief:       | Download                   |
|                     |                            |               |                                | Voorbeeld fax:         | Download                   |
|                     |                            |               | Nieuw wachtw                   | oord aanvragen         |                            |
| 1                   |                            |               |                                |                        |                            |

Hier kunt u gegevens van de cliëntgebruiker wijzigen of de gebruiker verwijderen. U kunt hiervoor de knoppen Wijzigen en Verwijderen gebruiken. Ook kunt u met de knop Nieuw wachtwoord aanvragen een nieuw wachtwoord voor de gebruiker aanvragen.

| Als u op de knop | Nieuw wachtwoord aanvragen | heeft geklikt ziet u het volgende |
|------------------|----------------------------|-----------------------------------|
| venster:         |                            |                                   |

| CP Handleiding      |                                                                                               |
|---------------------|-----------------------------------------------------------------------------------------------|
|                     | Holdingportal Cliëntgebruikers koppelen Extra cliëntgebruikers                                |
| Welkom              | Alle ondernemingen                                                                            |
| Fiscaal             |                                                                                               |
| Dossier/Rapportages | U staat op het punt het toegangswachtwoord van 'Paul Vlemmix' te wijzigen en te verzenden aan |
| Nieuws              | de gebruiker.                                                                                 |
| Fiscaal archief     | Weet u zeker dat u het wachtwoord wilt wijzigen en verzenden?                                 |
| Beheer              | Ja Nee                                                                                        |
| Nederlands -        |                                                                                               |
| Uitloggen           |                                                                                               |

Klik op "Ja" om te bevestigen, op "Nee" om te annuleren. Als u bevestigt ziet u onderstaand venster:

| CP Handleiding     |                      |                                          |                             |                     |
|--------------------|----------------------|------------------------------------------|-----------------------------|---------------------|
|                    | Holdingportal        | Cliëntgebruikers koppelen                | Extra cliëntgebruikers      |                     |
| Welkom             |                      |                                          |                             | Alle ondernemingen  |
| Fiscaal            |                      |                                          |                             |                     |
| ossier/Rapportages | Het wachtwoord vo    | oor Paul Vlemmix is dewiizidd.           | De nieuwe gebruikersnaam    | n en eerste vier    |
| Nieuws             | karakters van het v  | vachtwoord zijn per e-mail (a            | arlita.velthuis@nl.pwc.com) | ) naar de gebruiker |
| Fiscaal archief    | gebruiker te verstre | zoeken u vriendelijk de laatst<br>ekken. | e vier karakters van het w  | achtwoord aan de    |
| Beheer             | -                    |                                          |                             |                     |
|                    |                      |                                          |                             |                     |
| Nederlands 🔻       |                      |                                          |                             |                     |
| Uitloggen          |                      |                                          |                             |                     |

Het wachtwoord is gewijzigd. De nieuwe gebruikersnaam en de eerste vier karakters van het wachtwoord zijn naar de gebruiker verzonden. U ontvangt zelf de laatste vier karakters van het wachtwoord per e-mail. Deze kunt u aan de gebruiker verstrekken.

#### 1.9.3 Wachtwoord vergeten

Via het (blauwe) aanmeldscherm, op te starten via het internet adres **https://pwc.clientportal.nl/**, kan de functionaliteit wachtwoord vergeten aangeroepen worden. Op het moment dat u niet meer in het bezit bent van het 1<sup>e</sup> dan wel 2<sup>e</sup> gedeelte van het wachtwoord kunt u gebruik maken van deze functie.

U vult uitsluitend de gebruikersnaam van uw Client Portal in en drukt daarna op de link zoals in de afbeelding weergegeven.

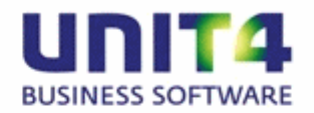

#### **Client Portal**

|     | English -     | Nederlands |  |
|-----|---------------|------------|--|
| Get | bruikersnaam: | cpnporcpn  |  |
|     | Wachtwoord:   | -          |  |
|     |               |            |  |

Daarna verschijnt het volgende scherm waarin aangegeven wordt dat u het wachtwoord vergeten bent alsmede het bij ons bekende Email-adres en het Mobiele nummer Zijn deze akkoord, dan kunt op de knop **Aanvragen** klikken. Zo niet breekt met u met de knop **Annuleer** de aanvraag af en neemt u contact op met uw PwC contactpersoon.

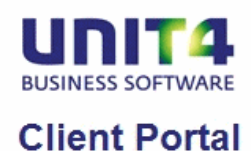

| Email-adres : u4y*****@nl.pwc.com<br>Mobiele nummer : +316*****79 Als deze gegevens niet<br>kunt u contact opnemer |                           |
|----------------------------------------------------------------------------------------------------|---------------------------|
| Mobiele nummer : +316*****79 Als deze gegevens niet<br>kunt u contact opnemer                                      |                           |
| contactpersoon van Pw                                                                                              | uist zijn,<br>met uw<br>C |
|                                                                                                    |                           |

#### 1.9.4 Wachtwoord wijzigen

Het bestaande wachtwoord wijzigen doet u door u met de gebruikersnaam en het bijhorende wachtwoord aan te melden in Client Portal, daarna via tabblad Contacten, onderdeel Gebruiksgegevens, de knop **wachtwoord wijzigen** te activeren.

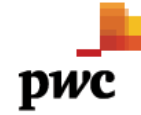

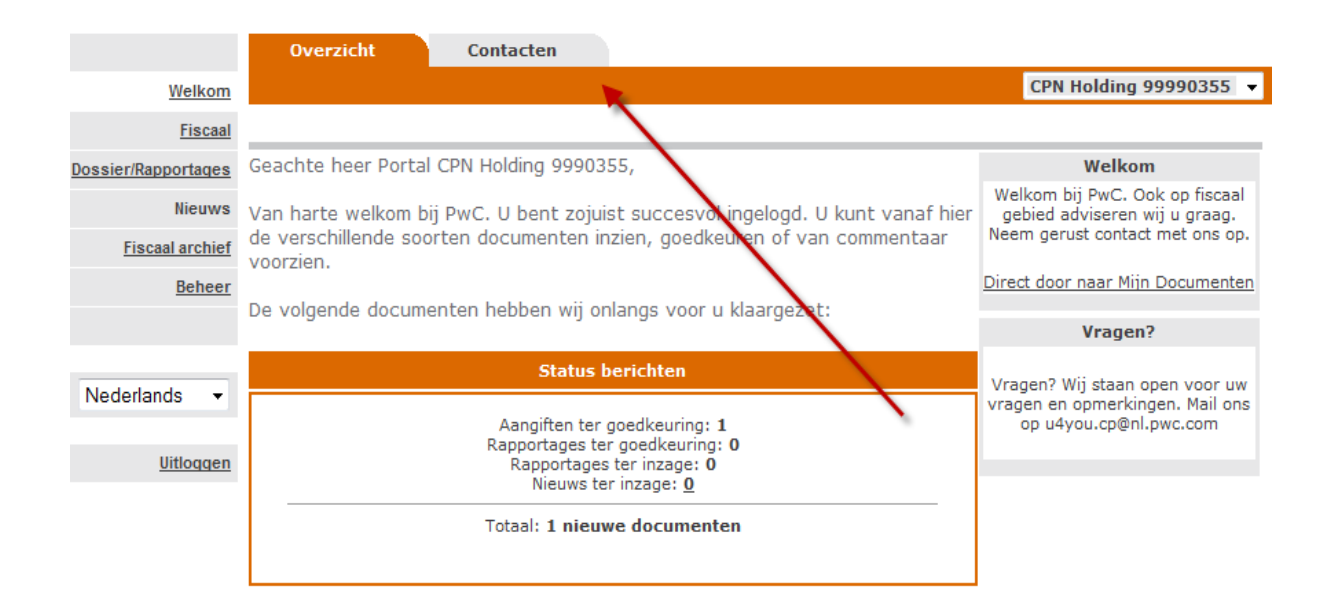